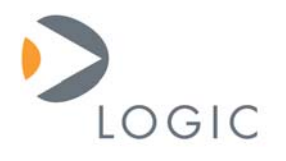

# MCF5329/73 LogicLoader Procedures

Application Note 317

Logic Product Development Published: March 2006 Last Revised: February 2007

This file contains source code, ideas, techniques, and information (the Information) which are Proprietary and Confidential Information of Logic Product Development, Inc. This information may not be used by or disclosed to any third party except under written license, and shall be subject to the limitations prescribed under license.

No warranties of any nature are extended by this document. Any product and related material disclosed herein are only furnished pursuant and subject to the terms and conditions of a duly executed license or agreement to purchase or lease equipments. The only warranties made by Logic Product Development, if any, with respect to the products described in this document are set forth in such license or agreement. Logic Product Development cannot accept any financial or other responsibility that may be the result of your use of the information in this document or software material, including direct, indirect, special or consequential damages.

Logic Product Development may have patents, patent applications, trademarks, copyrights, or other intellectual property rights covering the subject matter in this document. Except as expressly provided in any written agreement from Logic Product Development, the furnishing of this document does not give you any license to these patents, trademarks, copyrights, or other intellectual property.

The information contained herein is subject to change without notice. Revisions may be issued to advise of such changes and/or additions.

© Copyright 2007, Logic Product Development, Inc. All Rights Reserved.

### **REVISION HISTORY**

| REV | EDITOR       | DESCRIPTION                            | APPROVAL | DATE    |
|-----|--------------|----------------------------------------|----------|---------|
| A   | Eric Nelson  | Initial Release; Clarified Section 1.1 | AJS      | 3/16/06 |
| В   | Jed Anderson | Updated for MCF5373; Updated images    | JCA      | 2/27/07 |

## 1 Introduction

This application note describes three different methods to restore or update the software on your kit:

| Logic Product Development's LogicLoader™              | Section 2.1 |
|-------------------------------------------------------|-------------|
| Freescale's CF Flasher                                | Section 2.2 |
| Freescale's dBUG (only used for updating LogicLoader) | Section 2.3 |
|                                                       |             |

**Important Note**: If the software on your board has been completely erased, you must access Freescale's website and download the 'CF Flasher' tool as described in Section 2.2, "Flash Programming for ColdFire Evaluation Boards."

The directions herein assume that you are familiar with the *Zoom ColdFire SDK QuickStart Guide* document and with using LogicLoader.

### 1.1 Instructions and Background Information

ColdFire Development Kits are shipped with dBUG starting at 0x00000000 in boot flash and LogicLoader starting at 0x00040000. Please use the procedures outlined in this application note to update or restore the software on your kit should those files get damaged or erased.

The latest version of LogicLoader is available from Logic's website in .zip format (<u>https://www.logicpd.com/auth/</u>). In order to download from the website, you must first register your kit. Within the downloaded .zip file is a group of S-record files and a Release\_Notes.txt. Please consult the Release\_Notes.txt for specific information and instructions regarding the S-record files.

## 2 MCF5329/73 Restore and Update Procedures

#### 2.1 Using S-Record Files with LogicLoader

This section describes how to use LogicLoader to restore or update the software on your kit. You may use LogicLoader with any S-record file. In addition to S-record files, there are other file formats (.elf, .raw, .bin) supported by the 'load' command in LogicLoader. For a more detailed description of the 'load' command, please consult the *LogicLoader User's Manual*.

**Note on Baud Rates:** LogicLoader always uses a baud rate of 115200. However, the dBUG software defaults to a baud rate of 19200. Therefore, you will need to adjust your terminal emulator's settings when switching between the two pieces of software. You may change dBUG's baud rate using its "set baud" command.

- 1. At the dBUG> prompt type 'go\_lolo' ('go\_lolo' is essentially the same as, 'go 0x00040000'). This will launch the LogicLoader software.
- 2. You may be prompted to adjust the terminal emulator's baud rate setting. If prompted, first confirm the change, and then adjust the terminal baud rate setting.
- 3. Once LogicLoader has booted up at the losh> prompt, type 'load srec' (see Figure 2.1, below).

| 🖳 Tera Term - COM1 VT                                                                                                    |   |
|----------------------------------------------------------------------------------------------------|---|
| <u> E</u> ile <u>E</u> dit <u>S</u> etup C <u>o</u> ntrol <u>Wi</u> ndow <u>H</u> elp                                                                 |   |
| External Reset                                                                                                    |   |
| ColdFire MCF537x on the M5373EVB<br>Firmware v4c.1a.1a (Built on Oct 12 2006 14:03:38)<br>Copyright 2006 Freescale Semiconductor, Inc.                |   |
| Enter 'help' for help.                                                                                                    |   |
| dBUG> go_lolo                                                                                                    |   |
| ***************************************                                                                                                    |   |
| LogicLoader                                                                                                    |   |
| (c) Copyright 2002-2006, Logic Product Development, Inc.<br>All Rights Reserved.<br>Version 2.3.2-MCF5373_10 0001<br>******************************** |   |
| losh> load srec<br>loading from stdin:                                                                                                    | ~ |
|                                                                                                    | > |

Note: LogicLoader version and platform may differ from those presented in this example image.

Figure 2.1: Launching LogicLoader from dBUG, then loading an S-record file using LogicLoader

4. With the 'send file' function of TeraTerm, download an S-record file using LogicLoader. Use Binary mode to download. (Make sure the binary box is **checked**.)

| Tera Term: Send file                                                                                                    | ? 🛛          |
|----------------------------------------------------------------------------------------------------|--------------|
| Look jn: 🔁 Logic Downloads 💽 🗢 🔁                                                                                                    | 📸 🎟 •        |
| 1007070_dbug_lolo.srec     1007070_lolo_0x00000000.srec     1007070_lolo_0x00000000.upd     1007070_lolo_0x00040000.srec     1007070_lolo_0x00040000.upd     1007070_lolo_0x00040000.upd     1007070_Release_Notes.txt |              |
| File name:                                                                                                    | <u>O</u> pen |
| Files of type: all                                                                                                    | Cancel       |
|                                                                                                    | <u>H</u> elp |
| Option<br><u>B</u> inary                                                                                                    |              |

Note: Filenames may differ from those presented in this example image.

Figure 2.2: Selecting a file to send from TeraTerm using the Binary option

- 5. Select the S-record you want to download.
- 6. After the file has finished downloading, type 'burn'. If you are overwriting block 0, LogicLoader will insist that you answer 'y', then type 'confirm'.
- 7. The S-record file that you selected is now burned into flash.

## 2.2 Flash Programming for ColdFire Evaluation Boards: Getting Started

This section describes how to locate and install Freescale's 'CF Flasher' tool, a free flash programming utility created by Freescale for ColdFire evaluation boards.

- 1. Access Freescale's website at: <u>www.freescale.com</u>, and then search keyword 'CFflasher' to locate the 'CF Flasher' utility.
- 2. Run the setup.exe application and follow the instructions to correctly install the application.
- 3. Connect the BDM cable to your computer and your kit. If you have not previously used the BDM cable, consult the *Zoom ColdFire SDK QuickStart Guide* for instructions.
- 4. Now run the 'CF Flasher' utility by selecting the icon on your desktop or select: 'Start | Programs | CF Flasher' on your menu.

Next steps: Refer to Freescale documentation or click the CF Flasher 'Help' button to access the most current information corresponding to your kit and the S-record files that you want to burn to flash.

Logic strives to provide the most up-to-date information. However, the 'CF Flasher' utility features presented in this document are partial and subject to change. If you need software support on demand, please contact Logic Sales at: product.sales@logicpd.com.

| 🖉 CF Flasher  |         |
|---------------|---------|
| FL            | MER     |
| Target Config | Program |
| Memory Window | Erase   |
| Fill          | Upload  |
|               |         |
|               |         |
| <             | 5       |
|               | Help    |

Figure 2.3: The 'CF Flasher' user interface

## 2.3 Using the 'lolo\_xxx.srec' File with dBUG

This section describes how to use Freescale's dBUG to restore or update software on your kit. These instructions show you how to restore or update LogicLoader using the dBUG program. Documentation for the dBUG program is available from Freescale.

**Note on downloading with dBUG:** When downloading to dBUG with the 'dl' command, the baud rate cannot be set at 115200 or download errors will occur. When downloading S-records to dBUG, set the serial port baud rate to 19200 for proper operation.

The offset portion of the command in step one is added to the image start address in order to avoid dBUG and place the image in a safe location in RAM.

- 1. At the dBUG> prompt type 'dl 0x40800000'.
- 2. With the 'send file' function of TeraTerm download the S-record file using dBUG. *Use ASCII mode to download.* (Make sure the Binary box is **unchecked.**)

| Tera Term: Send file                                  | ? 🔀          |
|-------------------------------------------------------|--------------|
| ook jn: 🔁 Logic Downloads 🛛 🔽 🗲 🛅 🕂                   |              |
| 1007070_dbug_lolo.srec                                |              |
| [5] 1007070_lolo_0x00000000.upd                       |              |
| ■ 1007070_lolo_0x00040000.srec                        |              |
| 1007070_lolo_0x00040000.upd 1007070 Release Notes.txt |              |
|                                                       |              |
| File <u>n</u> ame:                                    | <u>O</u> pen |
| Files of type: all                                    | Cancel       |
|                                                       | <u>H</u> elp |
| Option                                                |              |

Note: Filenames may differ from those presented in this example image.

Figure 2.4: Selecting a file to send from TeraTerm in ASCII mode

3. Burn the image to flash. The length field is the size of the image in bytes. This can be found by identifying the file length of the equivalent .raw file. Or, if the image has a readme.txt file associated with it, then the size may be indicated there. At the dBUG prompt, type: 'fl w 0x00040000 0x40840000 [length in hex]'.

**Note:** To derive the numbers provided in step 3, right-click on the .srec file and open it with a text editor (S-record files are in ASCII).

- 4. When prompted to continue, type 'y'.
- 5. To jump to LogicLoader type 'go\_lolo' (see Figure 2.5, below). If your terminal program displays gibberish, you may need to adjust the serial port settings. Please refer to the *Zoom ColdFire SDK QuickStart Guide* for more information.

**Note:** The lolo\_xxx.srec is the only file in this set that is intended to be used from within dBUG.

| 🖳 Tera Term - COM1 VT 📃 🗖 🛽                                                                                                    |
|----------------------------------------------------------------------------------------------------|
| <u>File E</u> dit <u>S</u> etup C <u>o</u> ntrol <u>W</u> indow <u>H</u> elp                                                                          |
| External Reset                                                                                                    |
| ColdFire MCF537x on the M5373EUB<br>Firmware v4c.1a.1a (Built on Oct 12 2006 14:03:38)<br>Copyright 2006 Freescale Semiconductor, Inc.                |
| Enter 'help' for help.                                                                                                    |
| dBUG> go_lolo                                                                                                    |
| ******                                                                                                    |
| LogicLoader                                                                                                    |
| (c) Copyright 2002-2006, Logic Product Development, Inc.<br>All Rights Reserved.<br>Version 2.3.2-MCF5373_10 0001<br>******************************** |
| losh>                                                                                                    |
|                                                                                                    |

Note: LogicLoader version and platform may differ from those presented in this example image.

Figure 2.5: Launching LogicLoader from the dBUG prompt

## 3 Summary

This Application Note has described three different ways to accomplish a software update or restoration on a Freescale ColdFire SDK development kit. The first two methods, LogicLoader and the 'CF Flasher', will work with any S-record file. The third option, dBUG, may be used to update or restore LogicLoader.